# Nest Scheduler Redesign

**ETHELIA LUNG – SPRING 2016** 

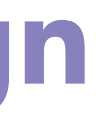

# INTRODUCTION

Project brief
 Goals

\_

### **1. PROJECT BRIEF**

With a great user experience in terms of both the physical thermostat and the accompanying applications, Nest's thermostat has become a great energy-efficient household solution.

The scheduler is an integral part of the thermostat's functionality, and as such, should be redesigned to reflect its importance.

### 2. GOALS

A web-based Nest scheduler application.

The scheduler should take into account the work day of a homeowner, and include features that facilitate an efficient and easy to use scheduling system.

# UNDERSTANDING

- 1. Basic research
- 2. Existing solutions
- 3. Feature set

4. System trends

# **1. BASIC RESEARCH**

In general, users are unsure about the automatic scheduling, which is glitchy, and learning takes time.

#### A user should be able to set their own pattern in addition to the thermostat's self-learning feature.

At the end of the day, the algorithms are mechanical, and will only do so much for a user; thus the increased need for a good user experience in manual scheduling.

Thus the increased need for a good user experience in manual scheduling.

# 2. EXISTING SOLUTIONS

Albeit not directly related, the Sunrise calendar is a great solution for an easy to use tool that seamlessly integrates itself into a daily routine. Sunrise calendar is a popular, easy-to-use and streamlined calendar application for desktop and mobile. Both the desktop web application and the mobile applications are beautiful and clean, enhancing the user experience.

Sunrise Meet is a keyboard designed to take that experience a step further, by allowing users to efficiently schedule appointments directly through a designated keyboard, whereby they designate their availability to a second user, who either confirms or rejects the available meeting times.

| 1  | -    | 4                      |       |     |     | ¢   | Ξ      | Tells . | ۲ | >          |                 |      |
|----|------|------------------------|-------|-----|-----|-----|--------|---------|---|------------|-----------------|------|
| -  | inte |                        |       |     |     | Ψ.  | 887.+  |         |   | Moi 5/26   | Top 5/17        |      |
|    |      |                        | 14.25 | 86. |     |     |        | ann 11  |   |            | Carl Muse       |      |
|    | 14   |                        |       | 13  |     | 4.5 |        |         |   |            |                 |      |
|    |      |                        |       | . * |     |     |        | 8.04210 | - | Allerented | de Laure Bert   | 8.2- |
| 4  | ٠    | ٠                      |       |     |     | 18  |        |         |   |            |                 |      |
| -  | 10   | -19                    | 74    |     | -   | 17  | 1.00   | -       |   |            |                 |      |
| 18 | 18   | 24                     | 25    | -   | -   | 24  |        | Access  |   |            |                 |      |
| 10 | 28   | 27                     |       | 30. |     | 24  |        | _       |   |            |                 |      |
|    |      |                        | _     |     |     |     | 11.440 |         |   | Sec. #     |                 |      |
| An | ine  |                        |       |     |     | 100 |        |         |   | tenating.  | 4 Kalk Langella |      |
| -  | -    | -                      | -     | -   | ine | 0   | 11.000 |         |   | 2040       | Calles #        |      |
| +1 | -    | -                      | ~     |     |     | 8   |        |         |   |            |                 |      |
| -  |      | California<br>Research | -     | •   |     | SOL | -      |         |   |            |                 |      |

4 – understanding

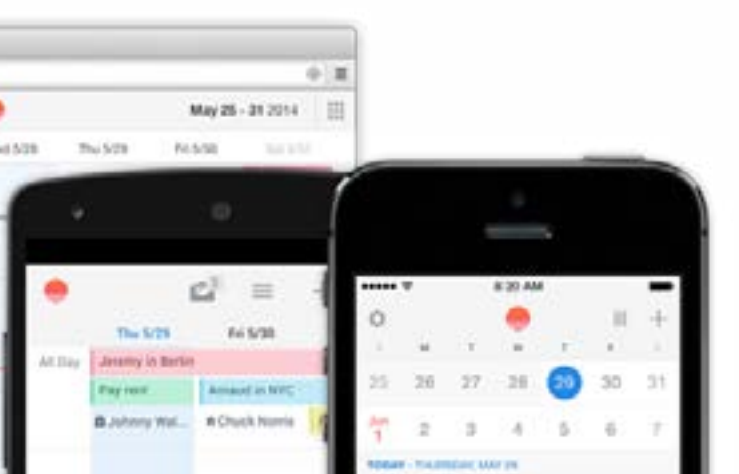

### **3. FEATURE SET**

#### A new feature set was devised based user needs:

Retain add, modify, and copy/paste functionality

Treat the scheduler like how a calendar would be treated Repeated days/weeks/months Ability to pre-heat Location-based settings and alerts Temperature profiles (presets) Energy saving indicator and summary Family permissions Automatic weather-based adjustments Budget check

# **4. SYSTEM TRENDS**

Visualising variables next to times is not a new concept.

In cases where time is presented as an independent variable, line graphs seem to be a popular solution, as the ups and downs of a variable can be seen to literally go up and down.

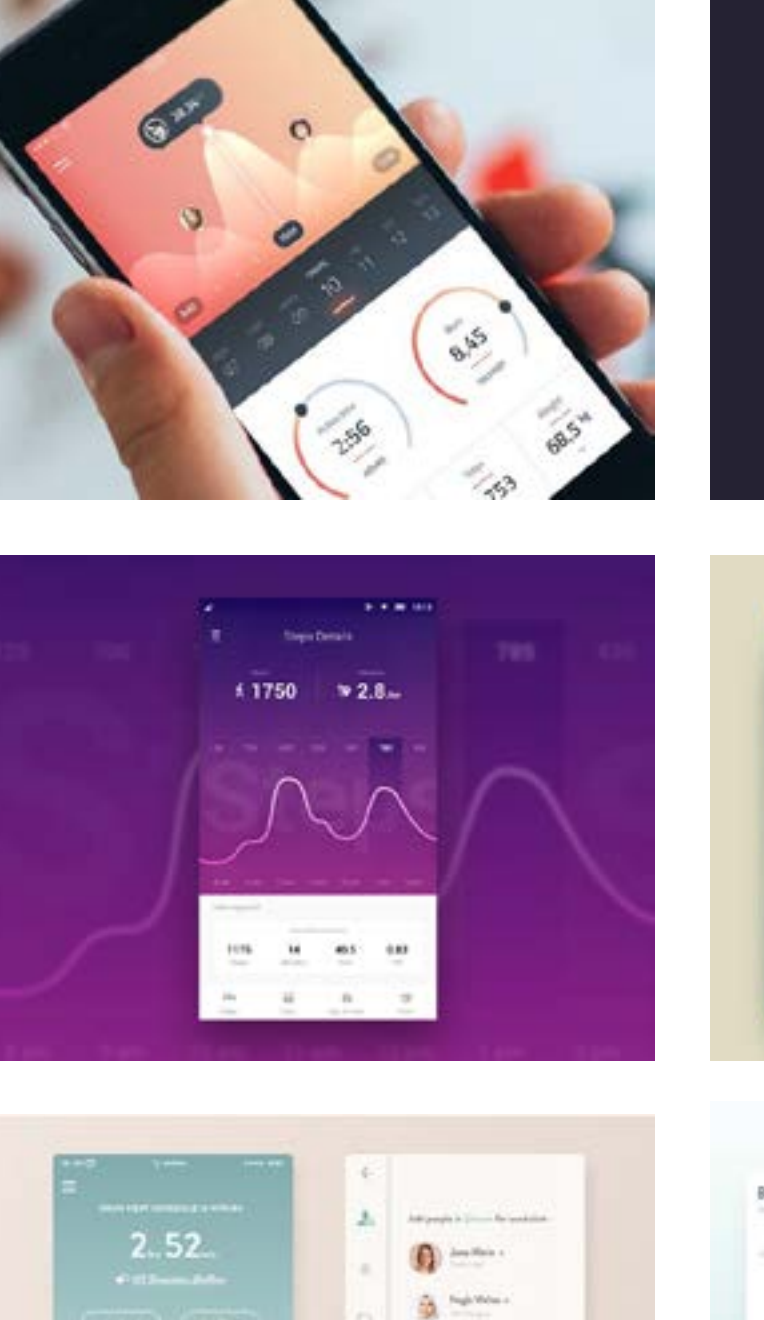

£ ------

Test Property

And Barrist Barger

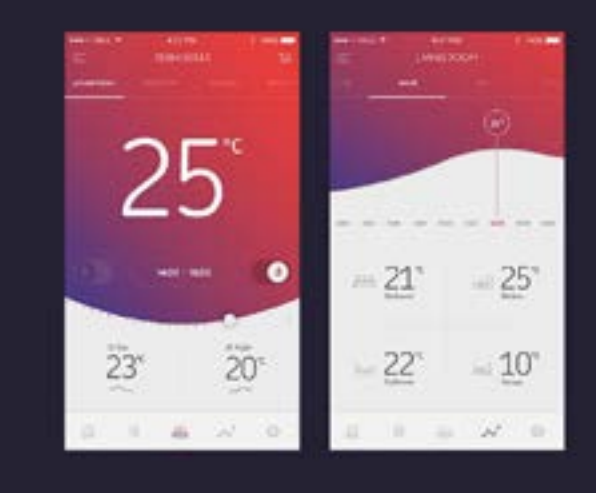

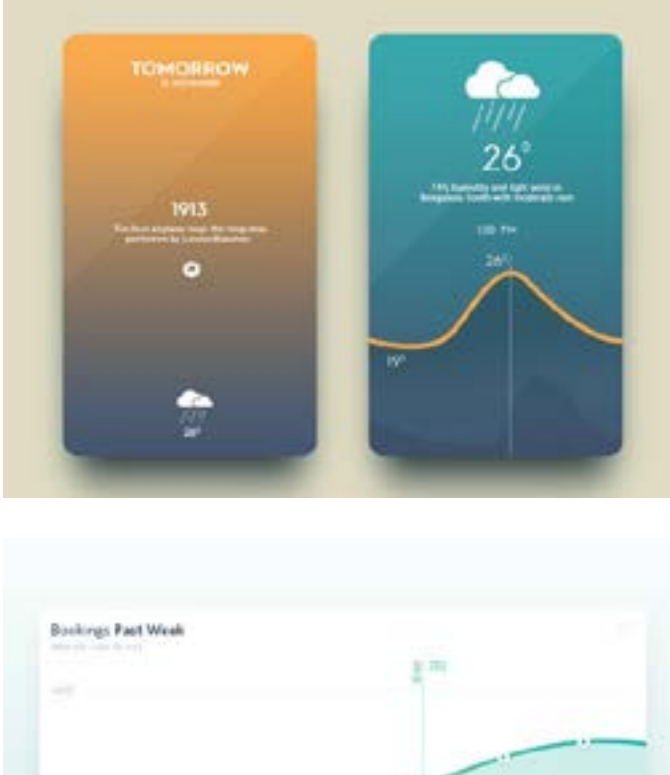

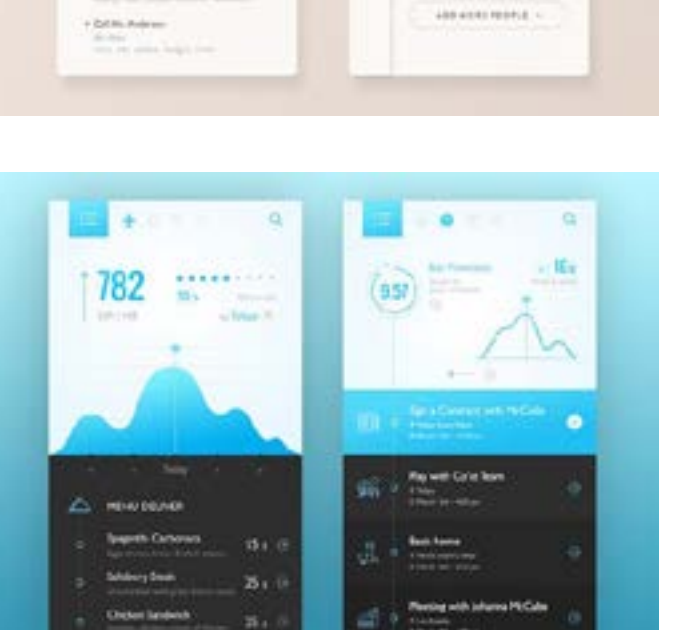

Manuel Children

· Quantity state with given

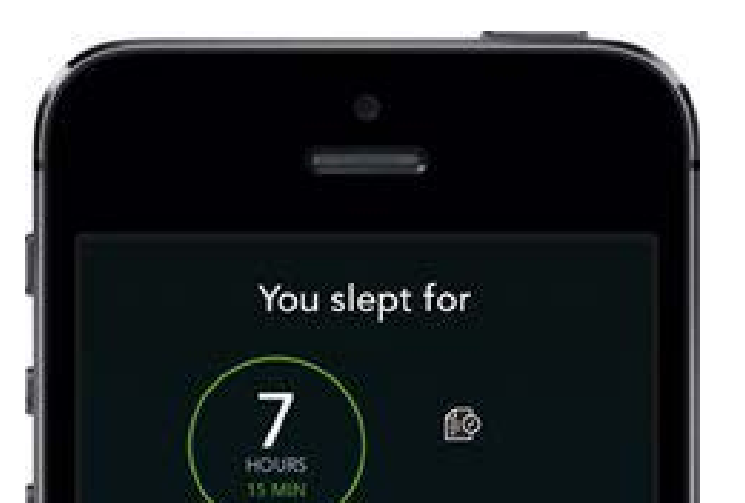

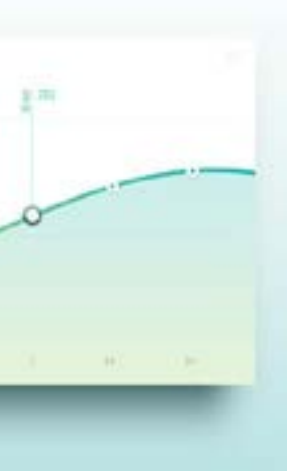

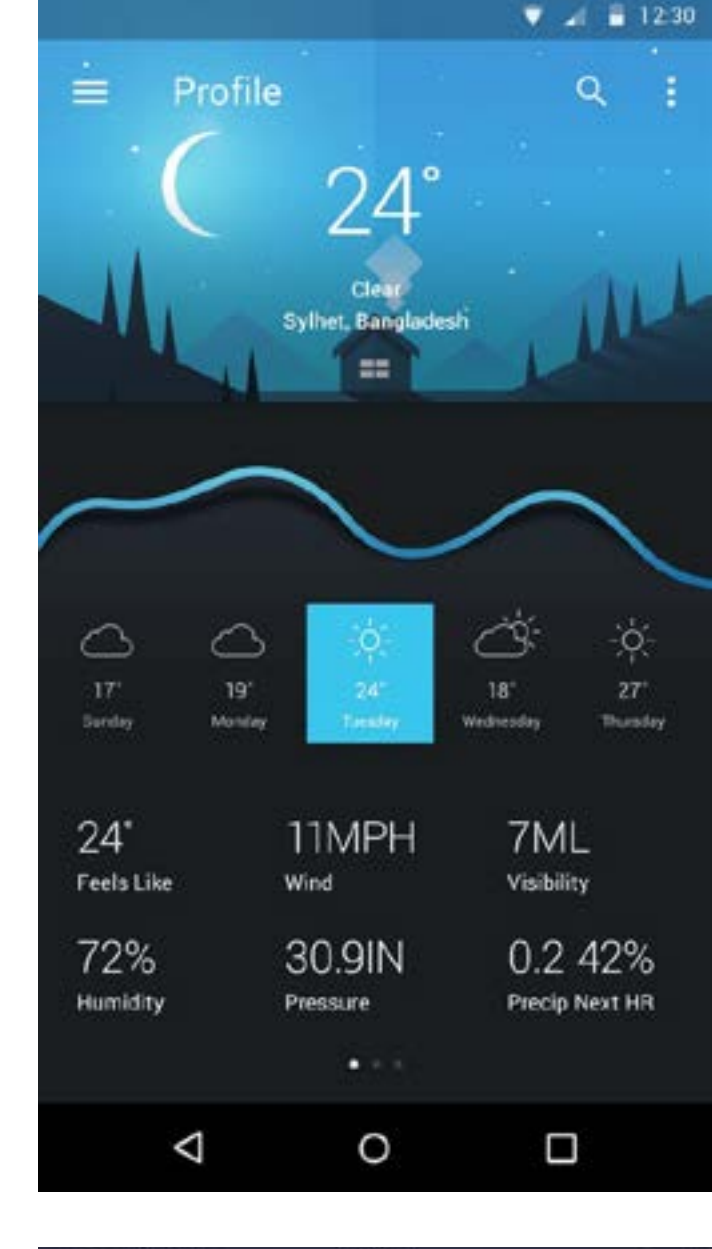

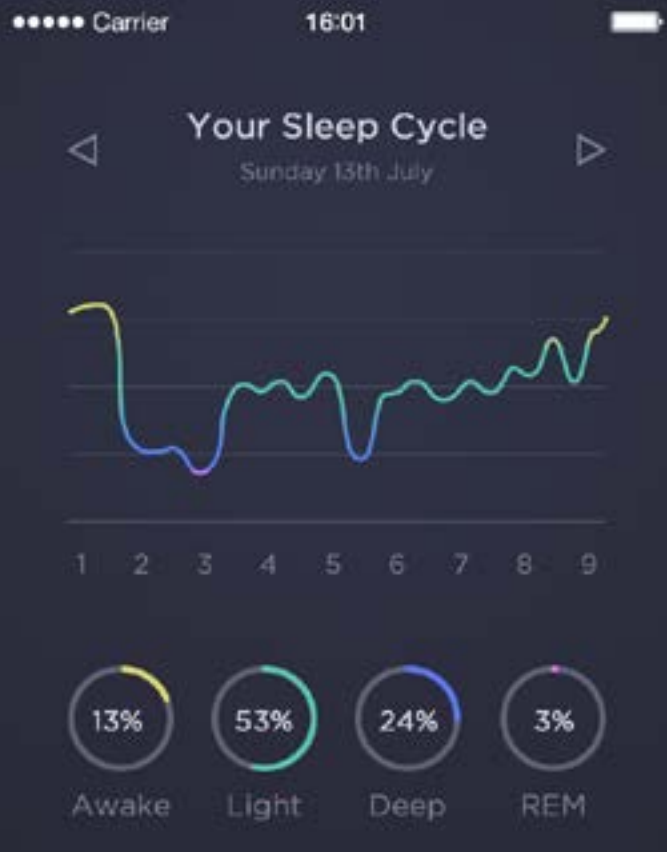

# IDEATION

1. Sketches

-

- 2. Wireframes
- 3. Mood & style

# **1. SKETCHES**

With the feature set in mind, several different sketches were created in order to fulfil different foci:

#### Function like a calendar

Overview of schedule and associated temperatures

#### Function like a dashboard

View summaries of energy and budget savings prior to temperature setting

#### Function like the physical hardware

A radial style that simulates manual thermostat adjustment

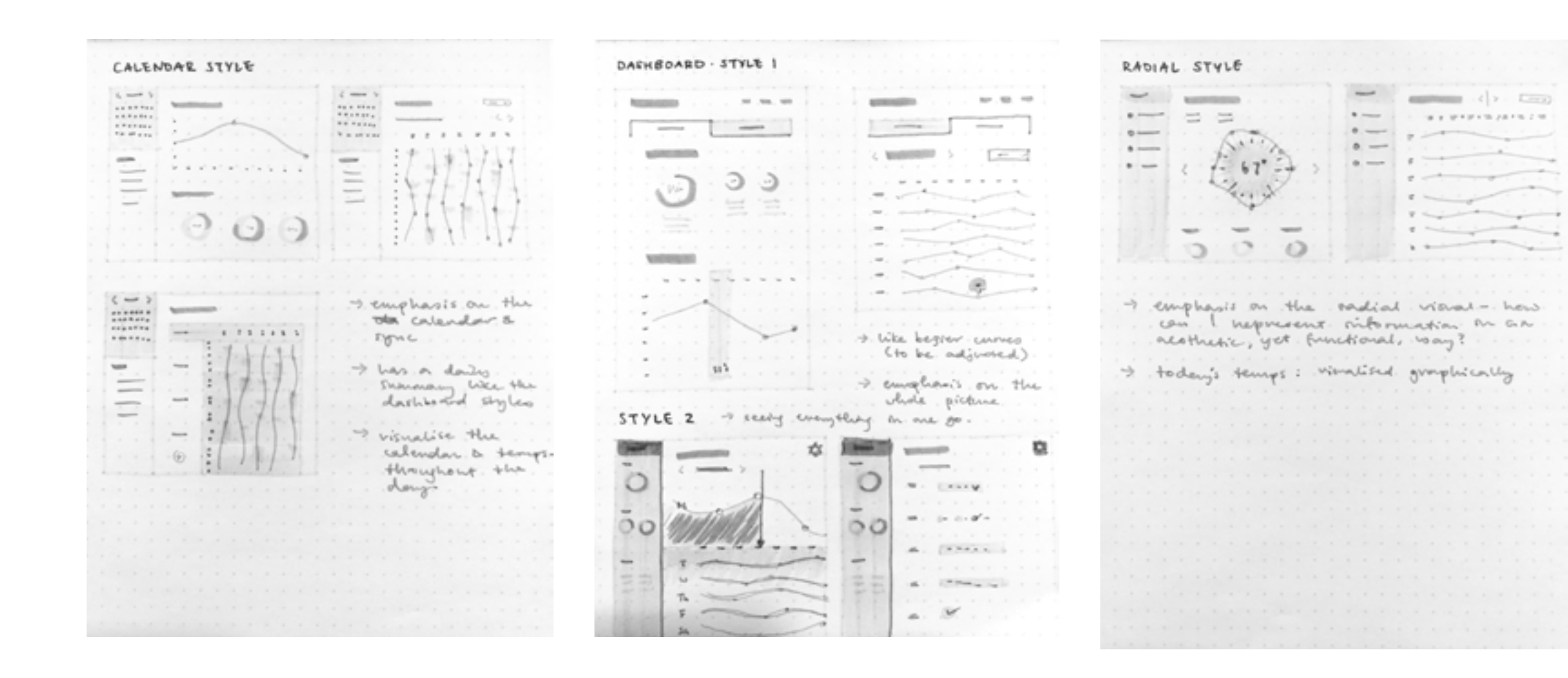

# 2. WIREFRAMES: DEFAULT

| Tei |
|-----|
|     |
|     |

#### Temperature bezier curve

A curve that visualises temperature changes including pre-heating.

#### **2** Viewing options

Compare your temperature curve with calendar events, the eco-friendly alternative, auto-weather adjustments, different units, and magnification.

#### 3 Calendar

View temperature curves by date.

#### **4** Usage summary

Compare current energy and budget usage against selected time frame.

#### **5** Weekly schedule

View the week's temperature curves.

| мо                                                       | τu                                                                     | WE                                  | TH                                       | FR                   | SA             | su   |  | 5:04AN | n |
|----------------------------------------------------------|------------------------------------------------------------------------|-------------------------------------|------------------------------------------|----------------------|----------------|------|--|--------|---|
|                                                          | 1                                                                      | 2                                   | 3                                        | 4                    | 5              | 6    |  |        |   |
| 7                                                        |                                                                        | 9                                   | 10                                       | 11                   | 12             | 13   |  |        |   |
| 14                                                       | 15                                                                     | 16                                  | 17                                       | 18                   | 19             | 20   |  |        |   |
| 21                                                       | 22                                                                     | 23                                  | 24                                       | 25                   | 26             | 27   |  |        |   |
| 28                                                       | 20                                                                     | 30                                  | 31                                       | 1                    | 2              |      |  |        |   |
| Com                                                      | oare thi                                                               | Ener                                | gy U                                     | lsage                | ,              |      |  |        |   |
| Com<br>@ La                                              | oare thi<br>st mon                                                     | Ener<br>is mont<br>th @ L           | <b>gy U</b><br>h with.<br>ast yea        | lsage<br><br>r 0 N   | aighbo         | uns  |  |        |   |
| Com<br>of La<br>12                                       | oare thi<br>st mon<br>%<br>energy                                      | Ener<br>is mont<br>th © L<br>y used | <b>gy U</b><br>h with.<br>.ast yea       | sage<br><br>r • N    | laighteo       | urs  |  |        |   |
| Com<br>of La<br>12<br>more<br>15<br>Last                 | oare thi<br>st mon<br>%<br>energy<br>month<br>Month                    | Ener<br>Is mont<br>th               | <b>gy U</b><br>h with.<br>.ast yea       |                      | ioighbo<br>Mh  | uns  |  |        |   |
| Com<br>of La<br>12<br>more<br>This<br>Last               | st mon<br>st mon<br>st month<br>Month<br>S<br>money<br>Month           | Ener<br>is mont<br>th   L<br>y used | gy U<br>h with.<br>.ast yes              | 5120                 | loighteo<br>Mh | iuns |  |        |   |
| Com<br>of La<br>12<br>more<br>Last<br>12<br>more<br>Last | oare thi<br>st mon<br>%<br>emergy<br>roonth<br>Month<br>Month<br>Month | Ener<br>is mont<br>th • L<br>y used | gy U<br>h with.<br>ast yes<br>a<br>sudge | sage<br><br><br><br> | loighteo<br>Mh | uns  |  |        |   |

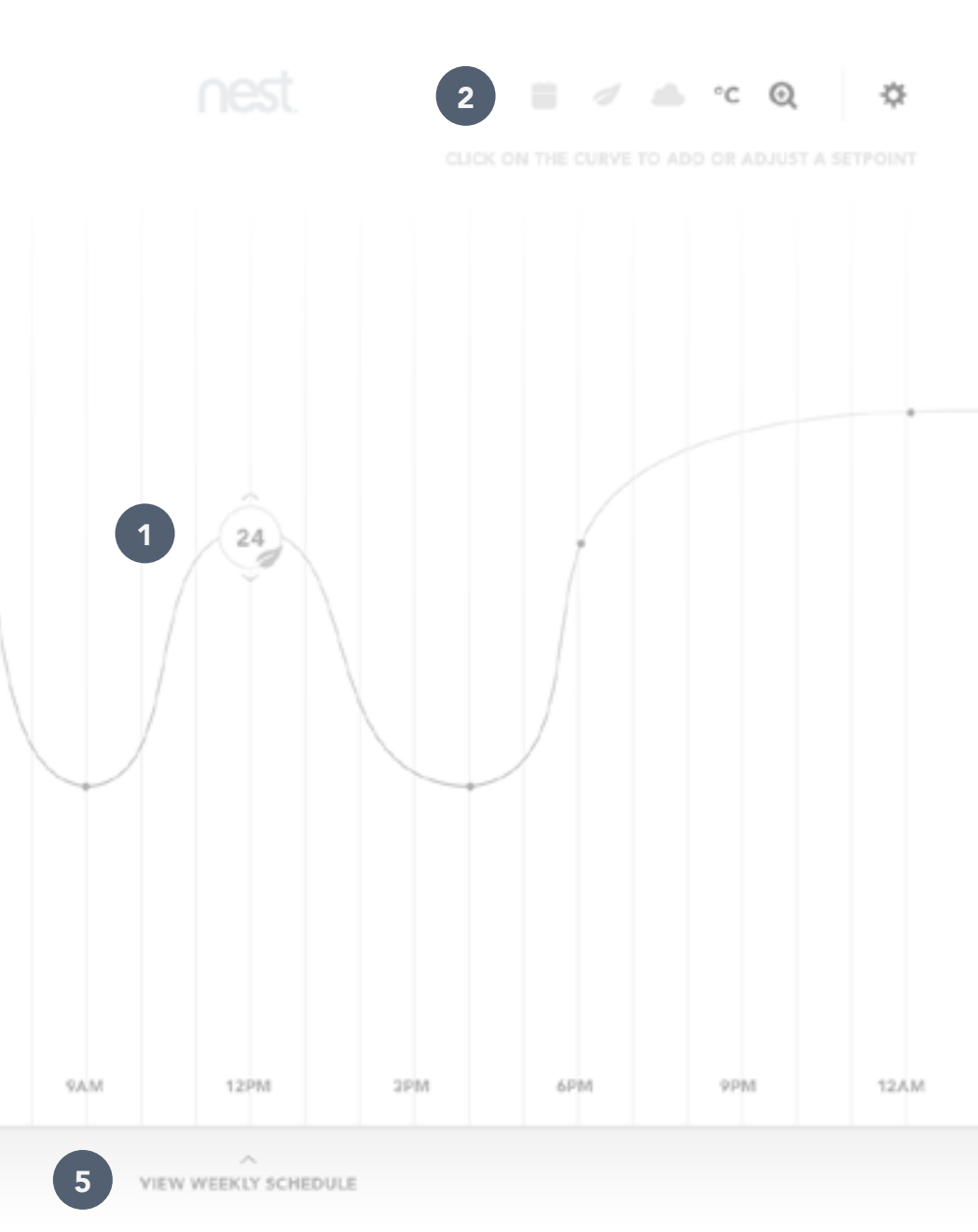

# **2. WIREFRAMES: SETTINGS**

### **1** Weekly settings

Apply and/or save this week's temperature curves as a profile.

#### **2** General settings

Apply settings for pre-heating, weatherbased suggestions, SMS alerts, and family permissions.

#### **3** Personal settings

Synchronise scheduler with a calendar such as Google Calendar, set target budget, and set week start.

|                                                                                                    |                                                                                 |                                     |                                                                |               |               |     |  | 5:04AN | / | ., | Ĩ |
|----------------------------------------------------------------------------------------------------|---------------------------------------------------------------------------------|-------------------------------------|----------------------------------------------------------------|---------------|---------------|-----|--|--------|---|----|---|
| MO                                                                                                    | ΤU                                                                              | WE                                  | TH                                                             | FR            | SA            | SU  |  |        |   |    |   |
|                                                                                                    | 1                                                                               | 2                                   |                                                                | 4             |               |     |  |        |   |    |   |
| 7                                                                                                    |                                                                                 | 9                                   |                                                                | 11            | 12            |     |  |        |   |    |   |
| 14                                                                                                    | 15                                                                              |                                     | 17                                                             | 18            | 19            |     |  |        |   |    |   |
| 21                                                                                                    | 22                                                                              | 23                                  | 24                                                             | 25            | 26            | 27  |  |        |   |    |   |
| 28                                                                                                    | 29                                                                              |                                     | 31                                                             |               | 2             |     |  |        | • |    |   |
| Comp<br>of La<br><b>12</b> 9<br>more                                                                                                    | aare thi<br>st mon<br>6<br>energy                                               | Ener<br>is mont<br>th © L           | <b>gy U</b><br>h with.<br>ast yea                              | sage<br>r © N | sighbo        | urs |  |        |   |    |   |
| Comp<br>of La<br><b>12</b> <sup>3</sup><br>more<br>This<br>Last                                                                                                    | sare thi<br>st moni<br>6<br>energy<br>month<br>Month                            | Ener<br>is mont<br>th © L<br>y used | gy U<br>h with.<br>.ast yea                                    | sage<br>      | oighbo        | urs |  |        |   |    |   |
| Comp<br>9' La<br>12 <sup>3</sup><br>more<br>123<br>Last                                                                                                    | sare thi<br>st mon<br>6<br>emergy<br>month<br>Month                             | Ener<br>is mont<br>th © L           | r <b>g y U</b><br>h with.<br>.ast yea                          | 349 0 N       | oighbo        | uns |  |        |   |    |   |
| Comp<br>S' La<br>12 <sup>3</sup><br>more<br>Last<br>12 <sup>9</sup><br>more                                                                                                    | aare thi<br>st mon<br>6<br>emergy<br>Month<br>6<br>money                        | Ener<br>is mont<br>th • L<br>y used | r <b>g y U</b><br>h with<br>.ast yea                           | sage          | oighbo<br>Mh  | uns |  |        |   |    |   |
| Comp<br>Comp<br>Call<br>Call | sare thi<br>st mon<br>emergy<br>month<br>Month<br>is<br>money<br>money<br>Month | Ener<br>is mont<br>th • L<br>y used | r <b>g y U</b><br>h with.<br>.ast yes                          | 5120          | oighteo<br>Mh | uns |  |        |   |    |   |
| Comp<br>S <sup>2</sup> La<br>12 <sup>3</sup><br>more<br>12 <sup>3</sup><br>more<br>Last                                                                                                    | sare thi<br>st men<br>6<br>energy<br>month<br>Month<br>Month<br>Month           | Ener<br>is mont<br>th  L<br>y used  | gy U<br>h with.<br>.ast yes<br>a<br>a<br>a<br>a<br>a<br>a<br>a | 5120<br>5120  | oighbo        | uns |  |        |   |    |   |

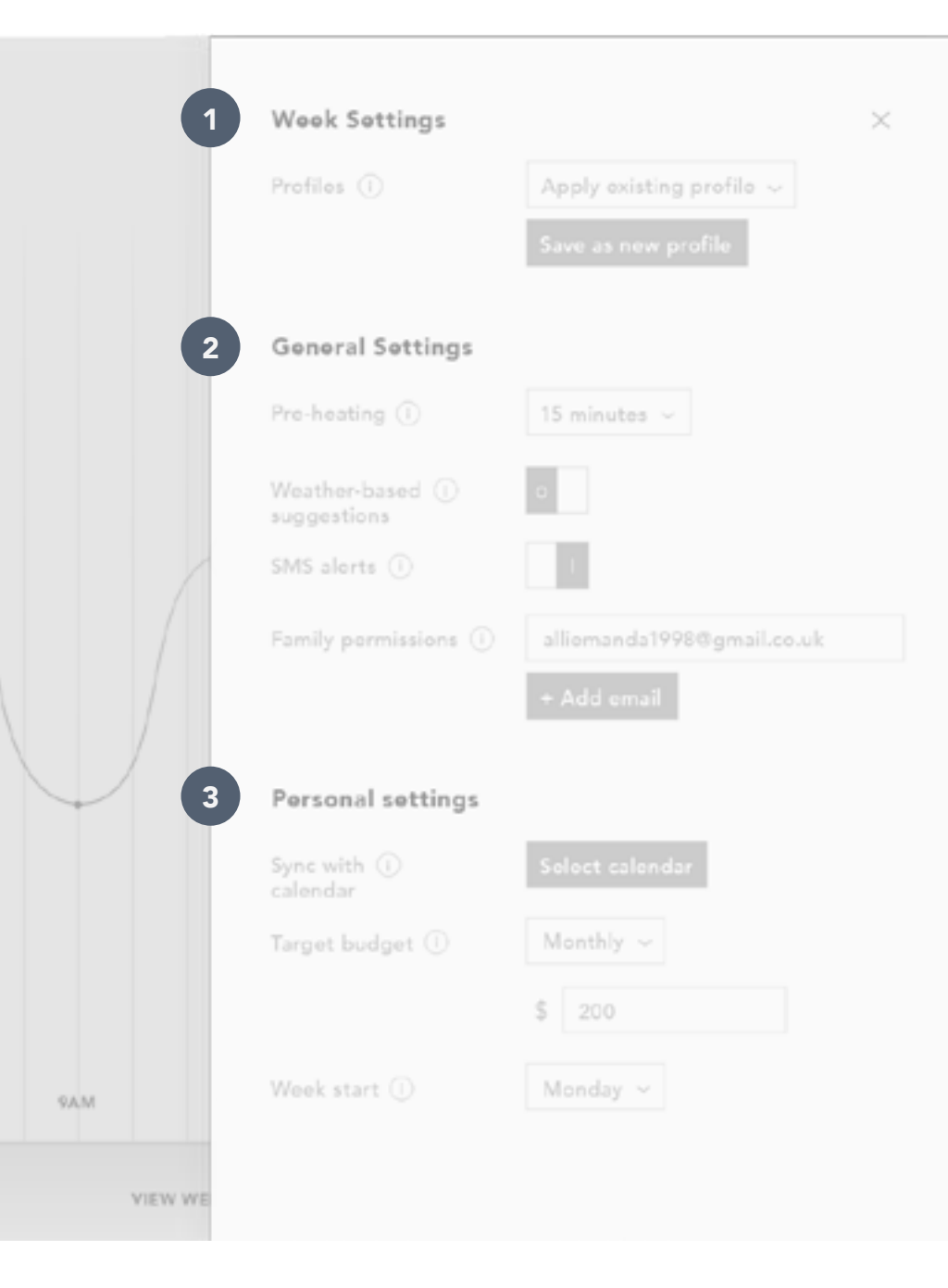

# 3. MOOD & STYLE

Setting temperatures should be easy.

I chose to go with a light, no-clutter, accent-focused colour scheme, to help the user visualise temperatures easily through brighter colours against a neutral environment.

# Keywords

Focus Soft Clarity

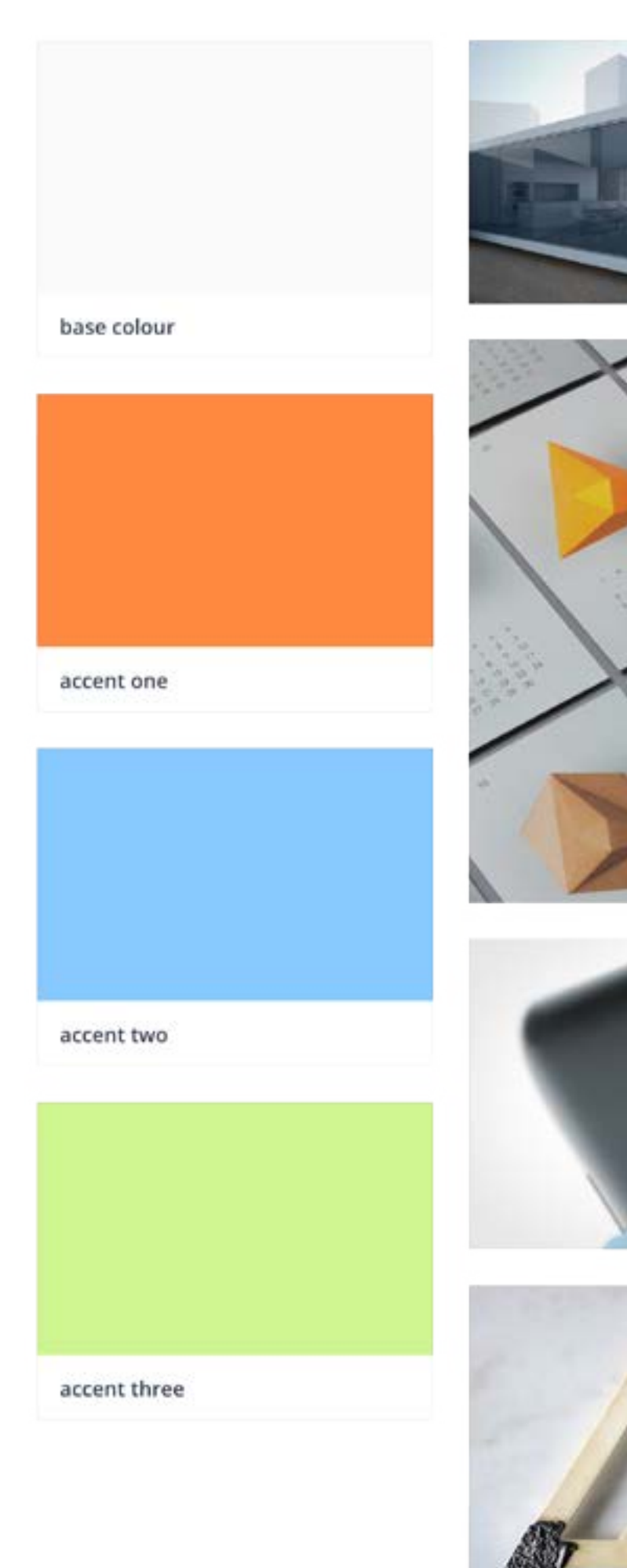

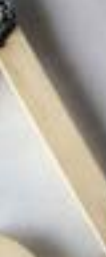

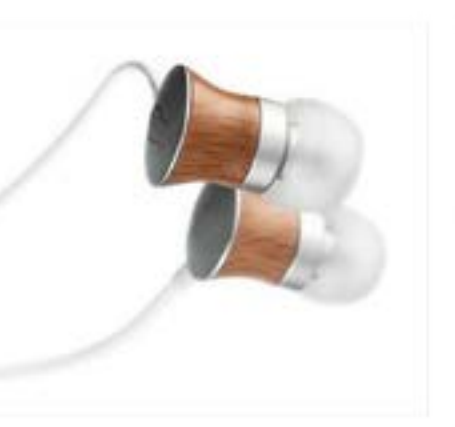

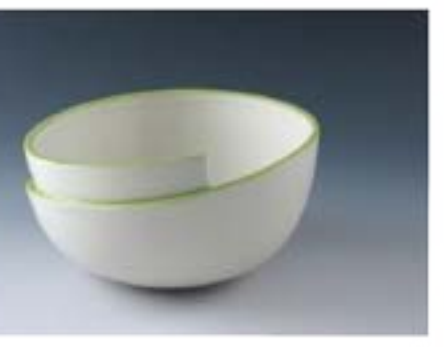

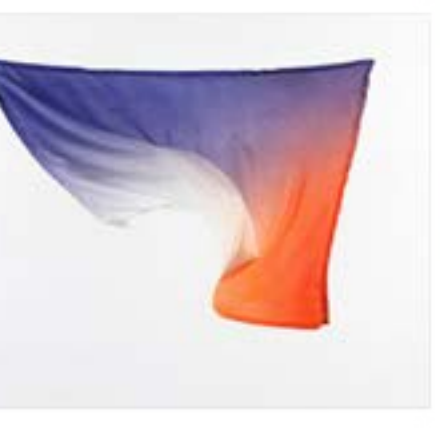

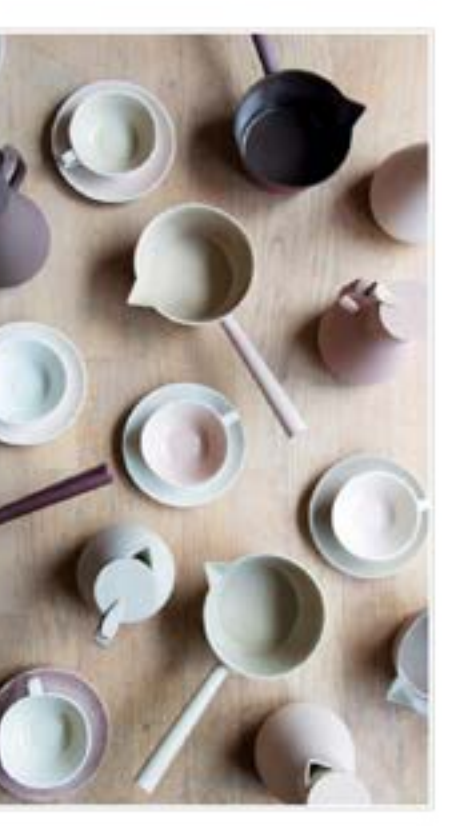

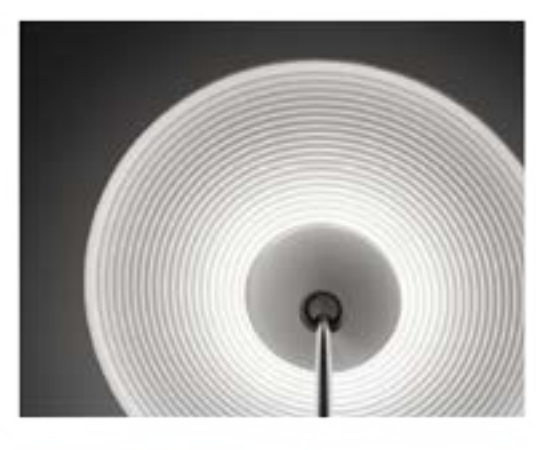

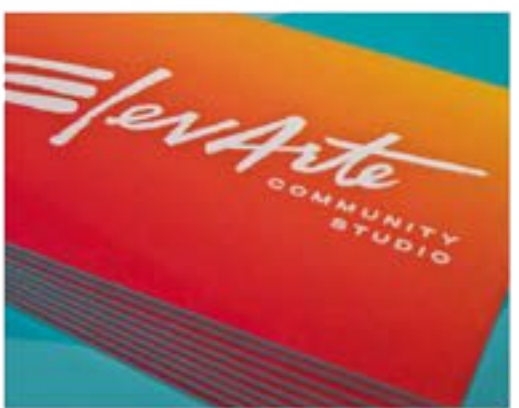

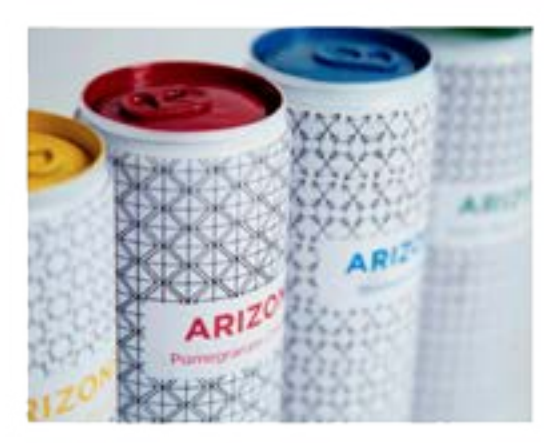

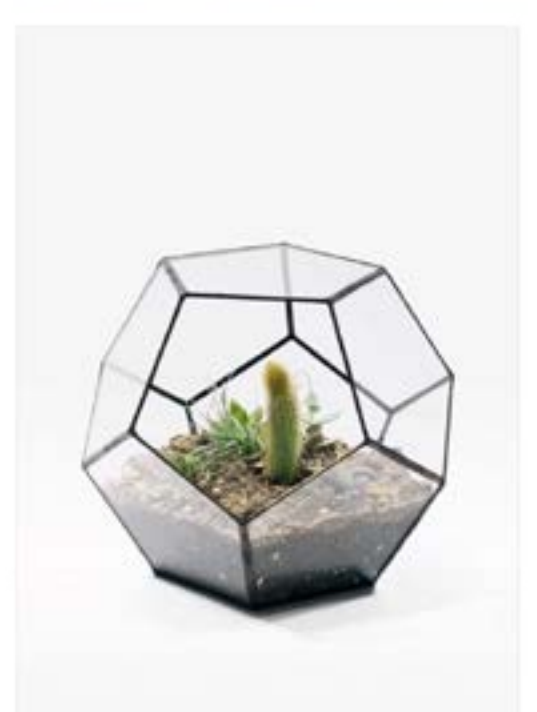

# **DESIGN COMPOSITIONS**

- 1. Preliminary designs
- 2. Iteration

3. Final designs

# **1. PRELIMINARY: DEFAULT**

The first design round was hectic. Colour was a huge issue in terms of balance, and the main content section was too visually cluttered.

The infographics on the sidebar did not convey their intended messages clearly.

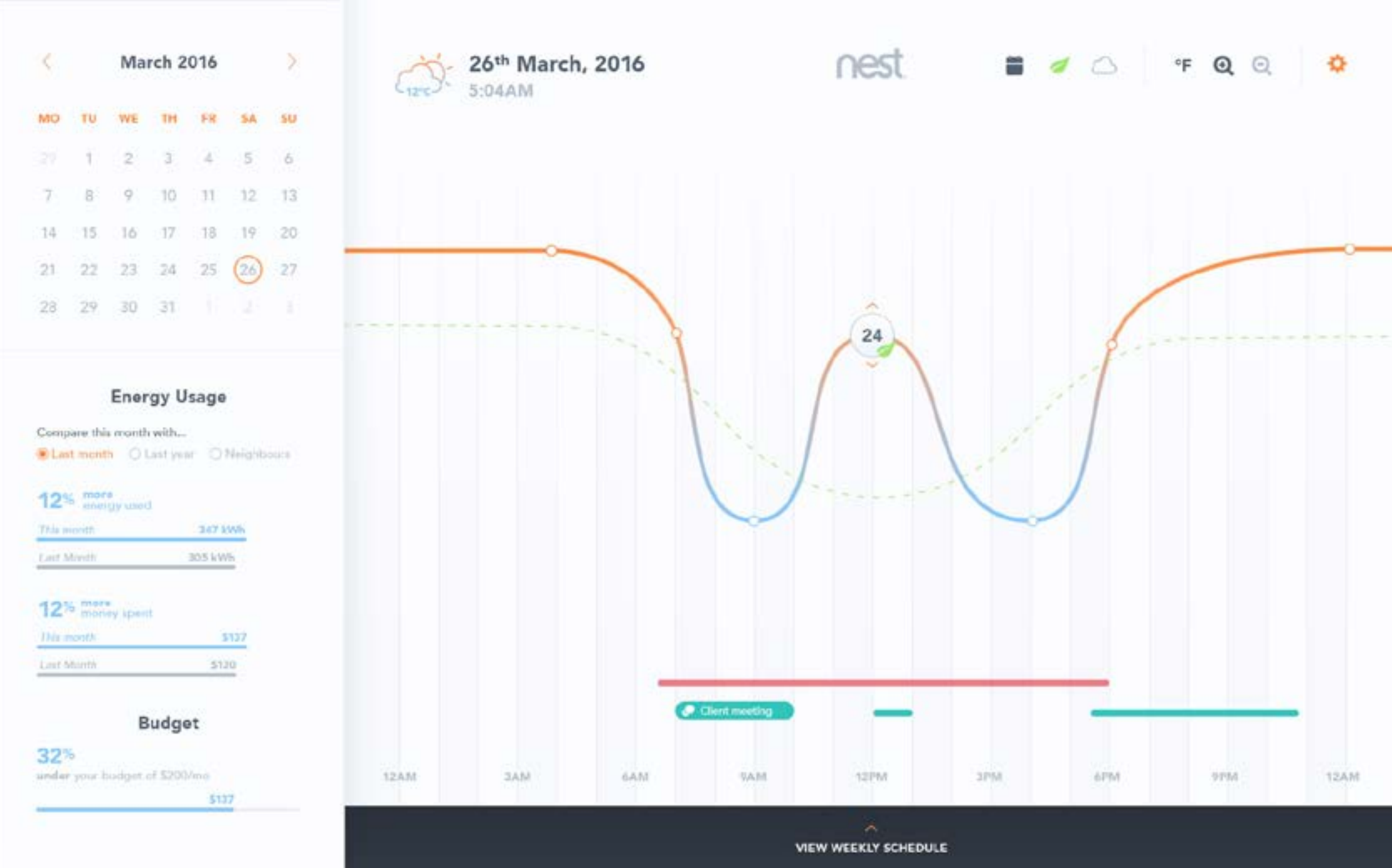

# **2. ITERATION: DEFAULT**

Having iterated from the preliminary design, I managed to tone down the vast amount of colours to a colour scheme that was meaningful -

orange is warm **blue** is cool green is eco-friendly **purple** is neutral, and also an accent

The infographics in the sidebar are now both visually consistent as well as comprehensible.

|                                                                                                |                               | Ma               | rch 2    | 016 |    | >               |            |
|------------------------------------------------------------------------------------------------|-------------------------------|------------------|----------|-----|----|-----------------|------------|
| мо                                                                                             | τu                            | WE               | тн       | FR  | SA | su              |            |
|                                                                                                | Ť.                            | 2                | 3        | 4   | 5  | 6               |            |
| 7                                                                                              | 8                             | 9                | 10       | 31  | 12 | 13              | 4          |
| 14                                                                                             | 15                            | 16               | 17       | 18  | 19 | 20              |            |
| 21                                                                                             | 22                            | 23               | 24       | 25  | 26 | 27              |            |
| 28                                                                                             | 29                            | 30               | 31       |     |    |                 |            |
| Ener                                                                                           | igy si                        | ived             |          |     |    |                 |            |
| 36                                                                                             | gy si<br>5 kw                 | Ottober          |          |     |    |                 | 1 12 12 12 |
| 200<br>300<br>100<br>100                                                                       | rgy si<br>5 kwk               | ord              | 8        |     | 1  | 1               |            |
| Ener<br>36<br>x00<br>x00<br>x00<br>x00<br>x00<br>x00<br>x00<br>x00<br>x00<br>x0                | rgy si<br>5 kw<br>shore       | ored             | 0<br>Prc |     | 1  | <b>0</b><br>MAR |            |
| Ener<br>36<br>300<br>300<br>100<br>100<br>100<br>100<br>00<br>00<br>00<br>00<br>00<br>00<br>00 | got u                         | or<br>or<br>sage | pec      | -   | 1  | <b>B</b><br>MAR |            |
| Ener<br>36<br>30<br>30<br>10<br>10<br>10<br>10<br>10<br>10<br>10<br>10<br>10<br>10<br>10       | gy si<br>5 kw<br>shee<br>shee | oved             | 0<br>pec | -   | 1  | B               |            |
| Ener<br>36<br>100<br>100<br>100<br>100<br>100<br>100<br>100<br>100<br>100                      | gy si<br>5 kw<br>shee<br>shee | oved             | 0<br>et  |     | 1  | <b>B</b>        |            |

5:04AM - 12"C-

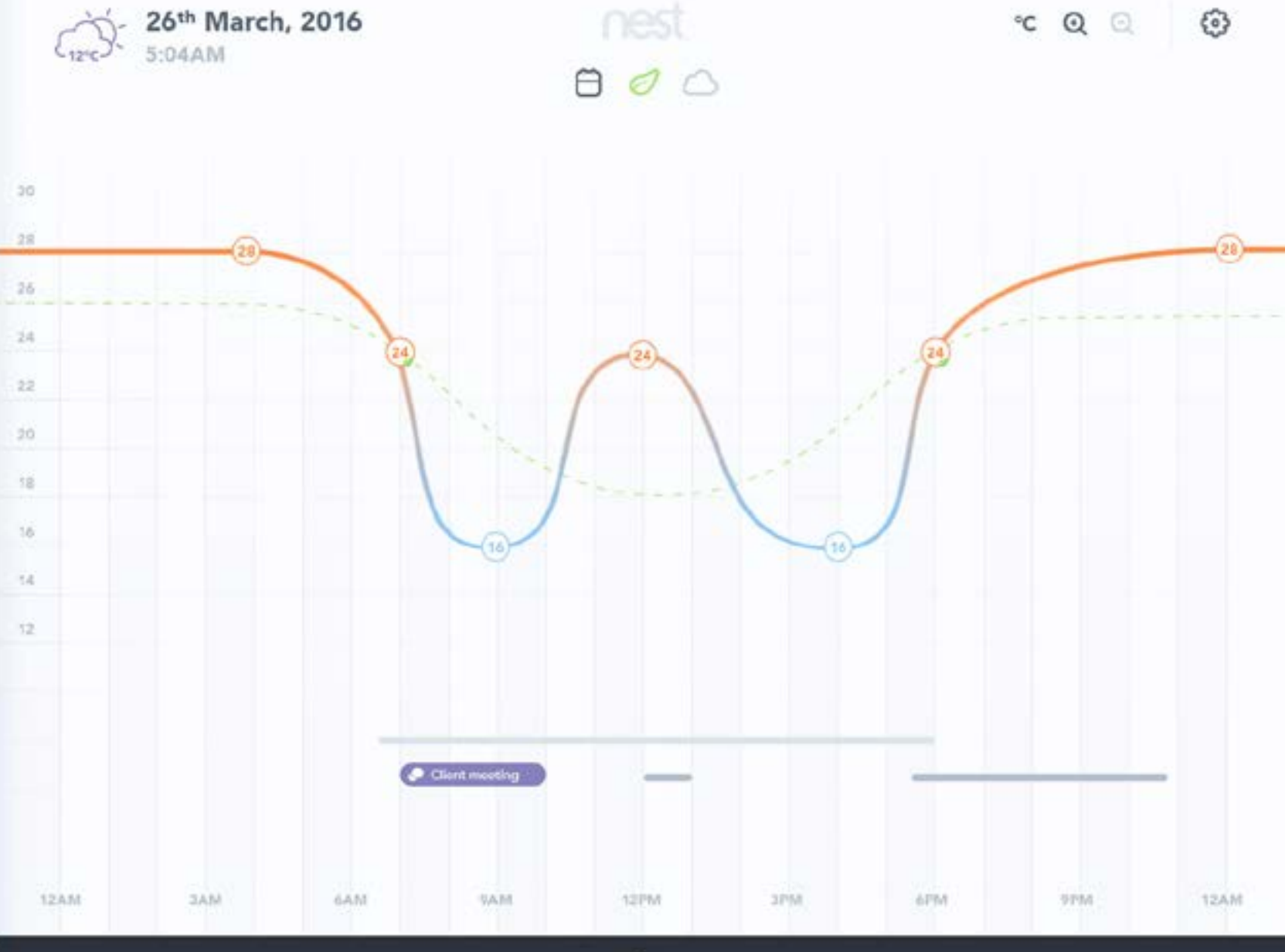

VIEW WEEKLY SCHEDULE

# 2. ITERATION: OTHERS

#### 1 Node settings

Apply settings for the specified temperature node

#### **2** Main settings

Apply weekly, general, and personal application settings

#### **3** Weekly view

View the week's temperature curves

#### **4** Zoom view

Zoom in to the temperature curve

At this point, there needed to be more work with visual hierarchy.

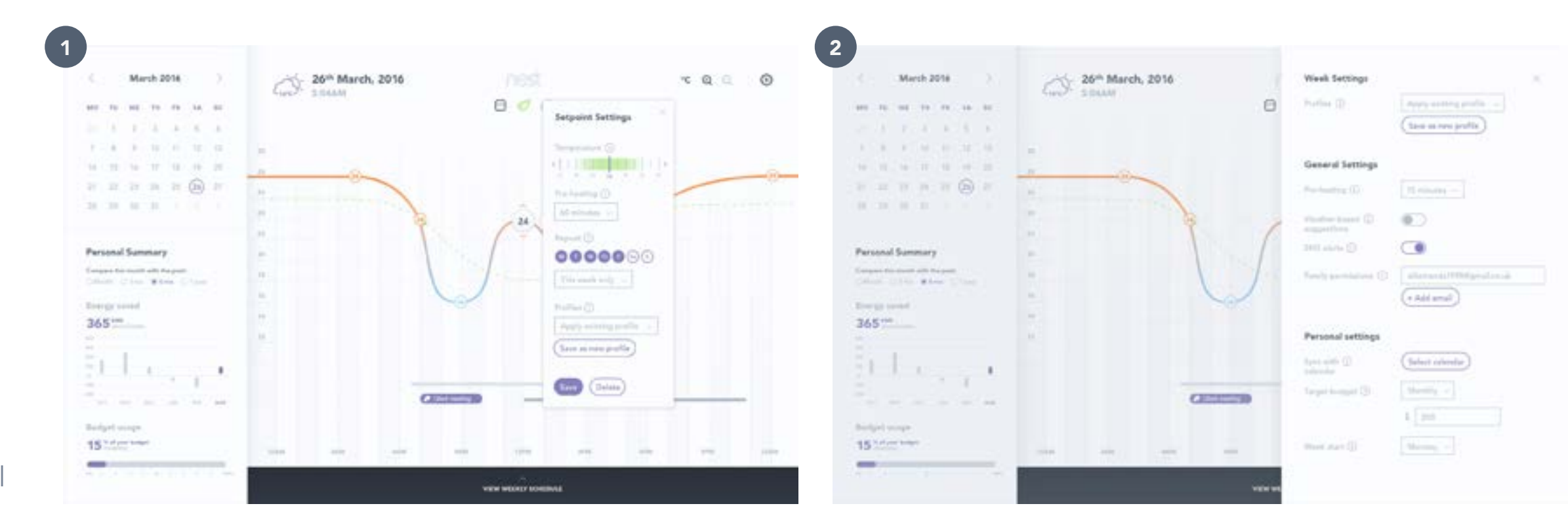

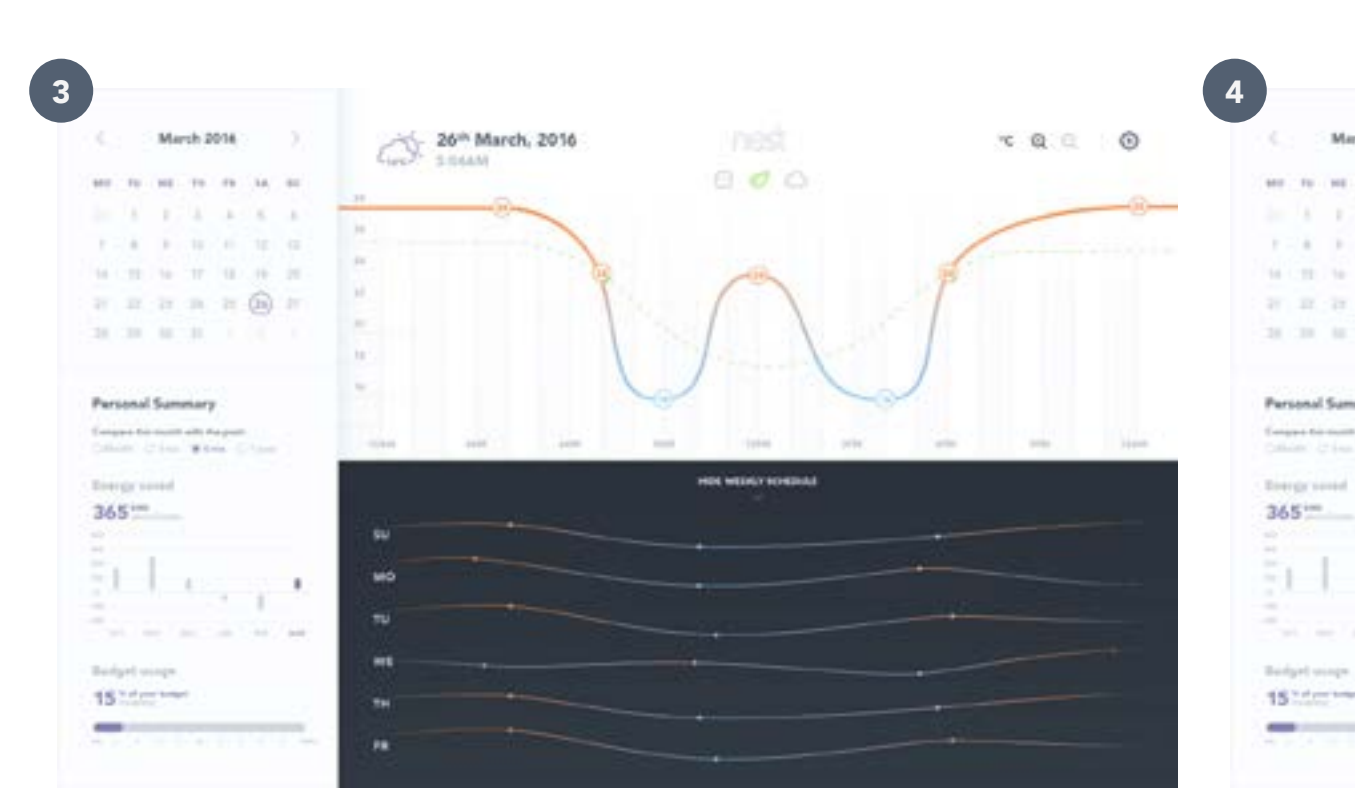

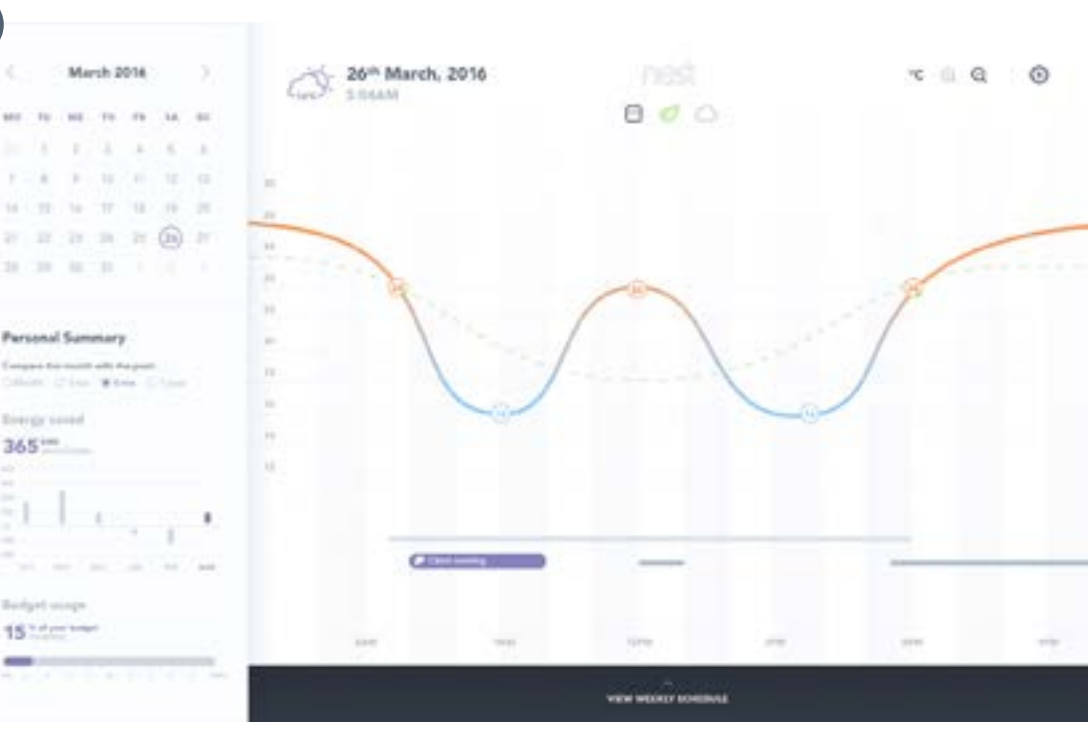

# **3. FINAL DESIGNS: DEFAULT**

The user lands on a page where the temperature curve takes the focus. Colour-coded temperatures make recognition easy, as do the draggable temperature nodes.

The sidebar features a personal summary of energy and budget usage.

The user can also use the toggles to toggle on and off the calendar, the ecocurve, and the weather-adjusted curve.

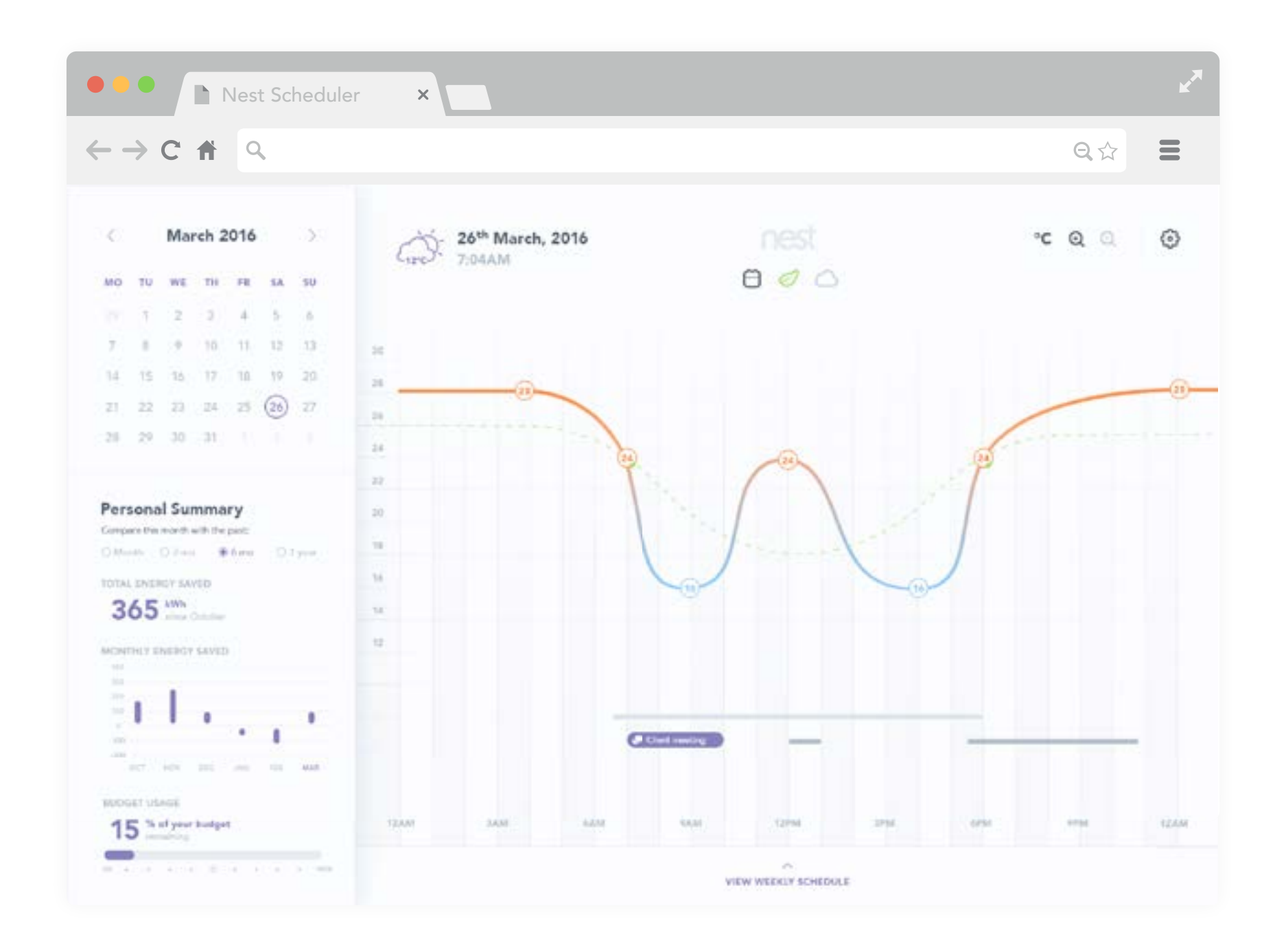

# 3. FINAL DESIGNS: NODE

The user can click and drag on a node to adjust the temperature, or click directly to access and apply settings.

Settings include the temperature, preheading, repetition, and profiles.

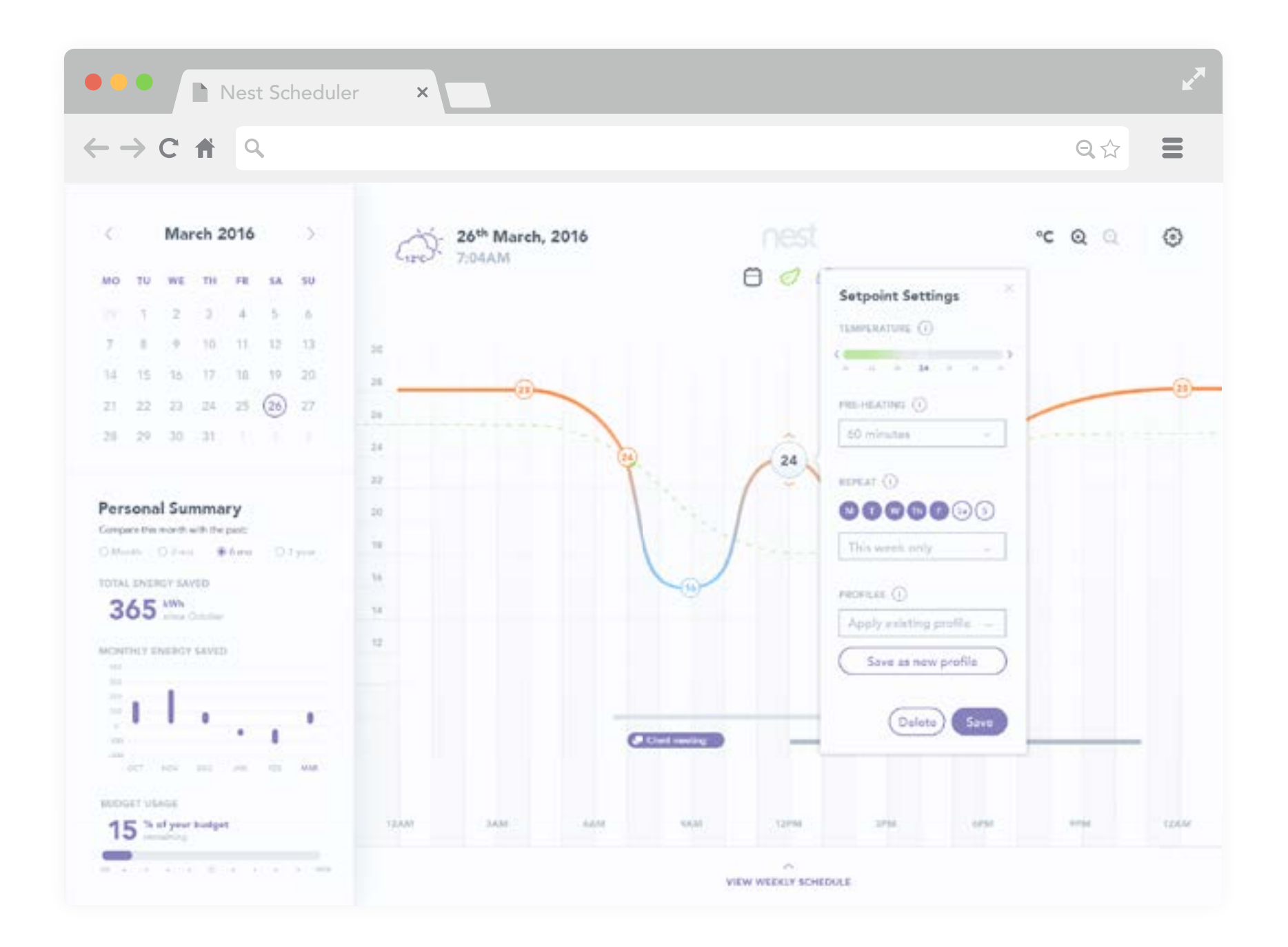

# **3. FINAL DESIGNS: WEEK**

The user can easily view the temperature curves for the week by bringing up the weekly schedule from the bottom of the main content.

Clicking on a day's curves brings the day and its temperature curve into focus in the main graph area.

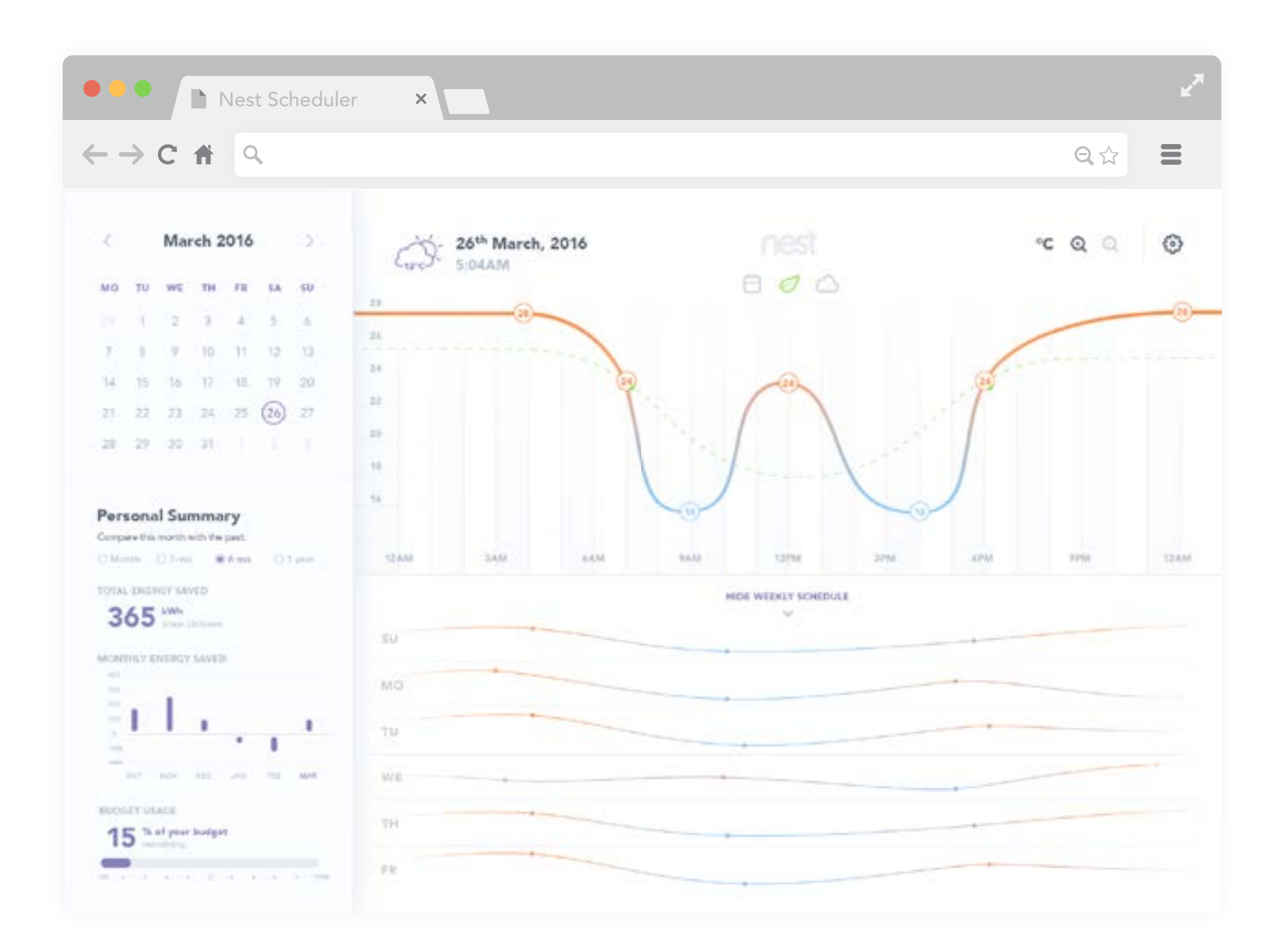

# 3. FINAL DESIGNS: ZOOM

The user can zoom into the temperature curve and schedule to better view the nuances of the curve.

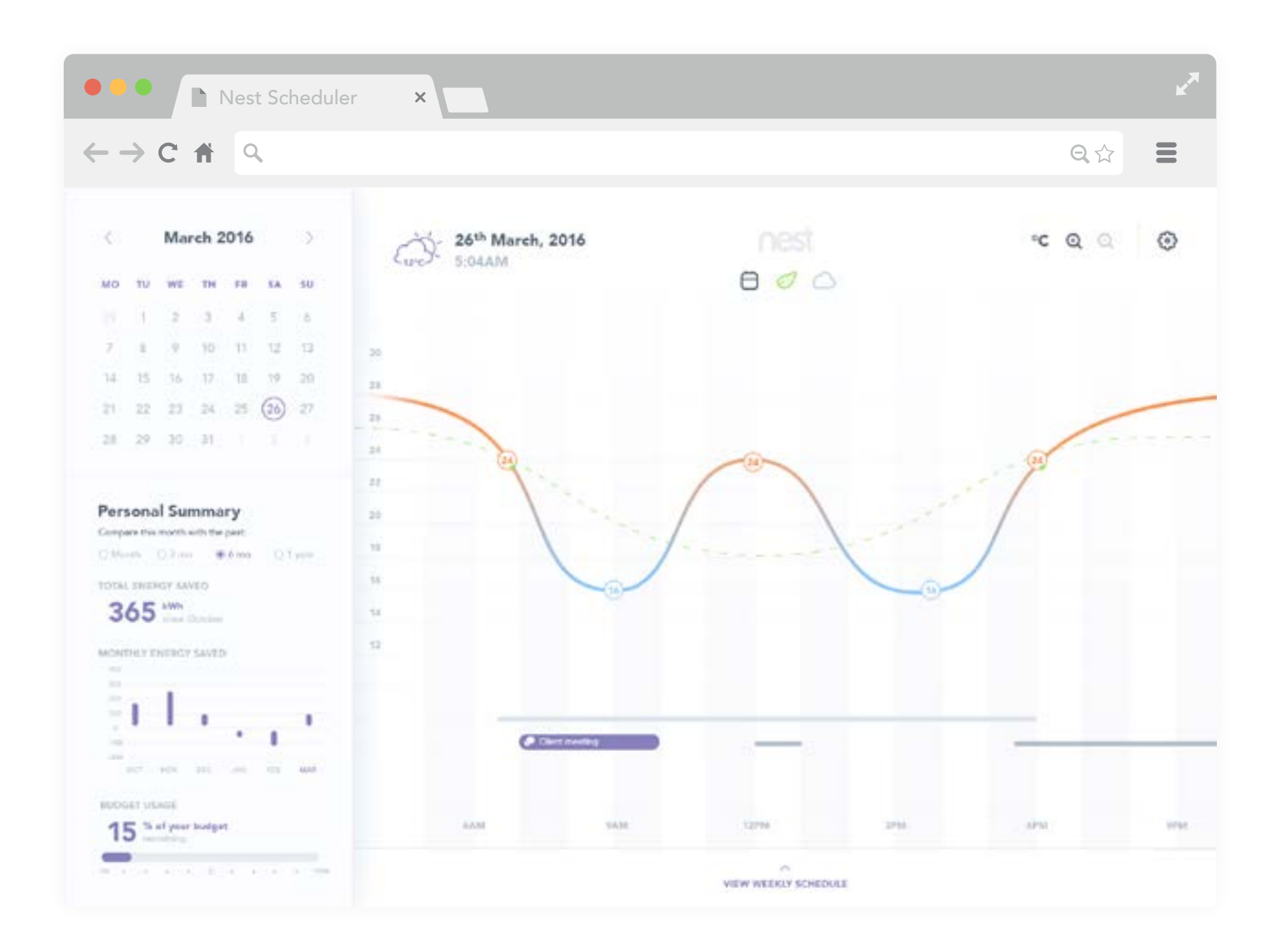

# **3. FINAL DESIGNS: SETTINGS**

The application's main settings are accessible from the top right of the screen, whereby the user can apply weekly, general, and personal settings for the application.

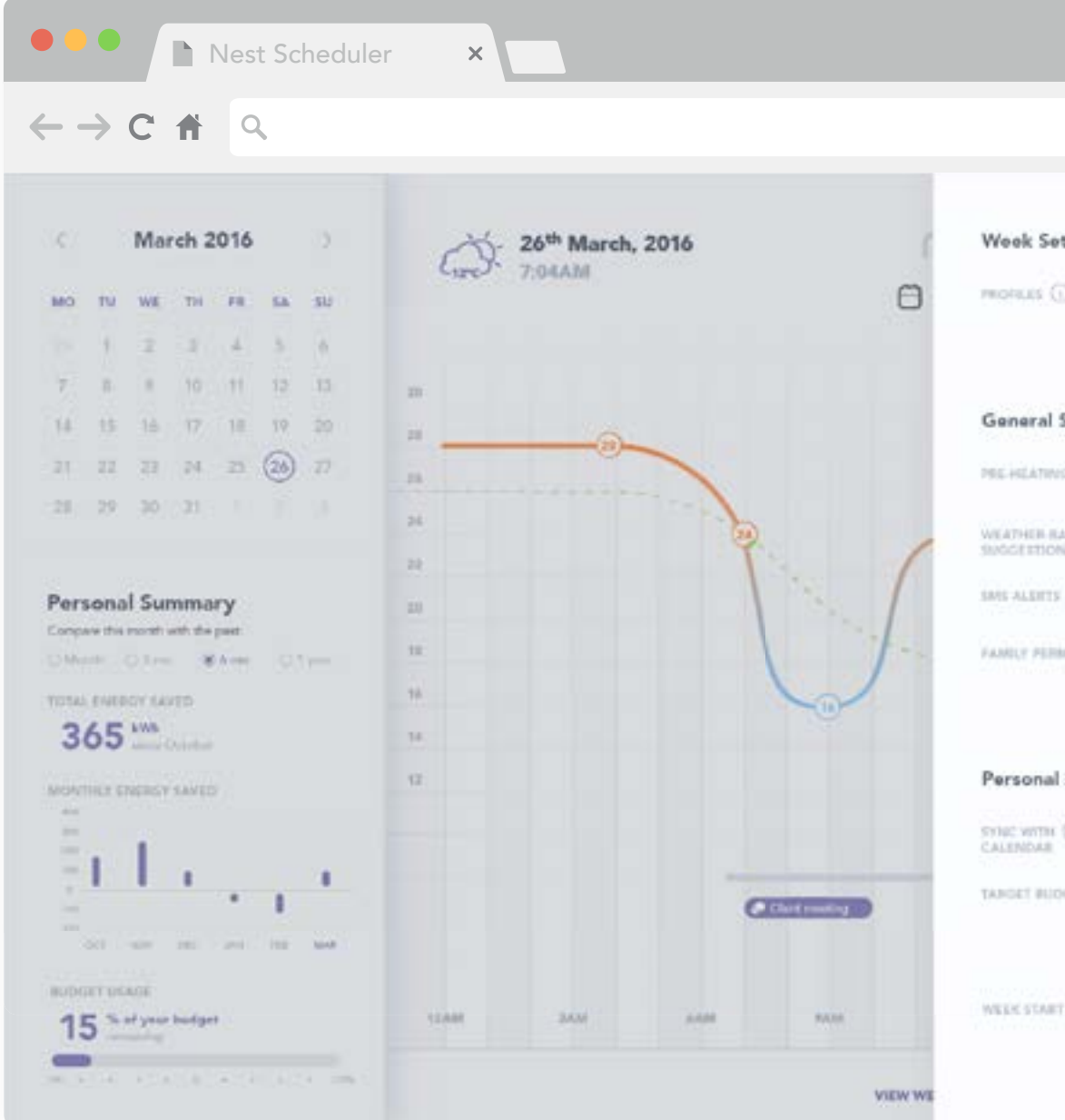

|                 |                                          | K <sub>M</sub> |
|-----------------|------------------------------------------|----------------|
|                 | <b>Q</b> ☆                               | =              |
| ettings         | 1                                        | ×              |
|                 | Save as new profile                      |                |
| Settings        |                                          |                |
| NG 🛈            | 15 minutae —                             |                |
| nasen ()<br>SNS | ۲                                        |                |
| 0 O             |                                          |                |
| aussens ()      | alfamanda1995#gmail.co.uk<br>+ Add email |                |
| al settings     |                                          |                |
| œ               | (Select calendar)                        |                |
| 00007           | Monthly -                                |                |
|                 | \$ 200                                   |                |
| n (i)           | Monday -                                 |                |
|                 |                                          |                |

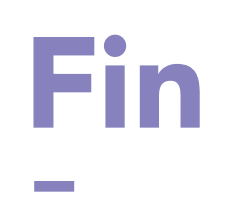

PROTOTYPE: HTTPS://INVIS.IO/B379J1YEX